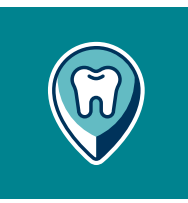

# How to find a dentist in the network

Visiting a dentist in the Humana network ensures you're getting the lowest cost for dental care. To find an in-network dentist for each plan, follow these steps:

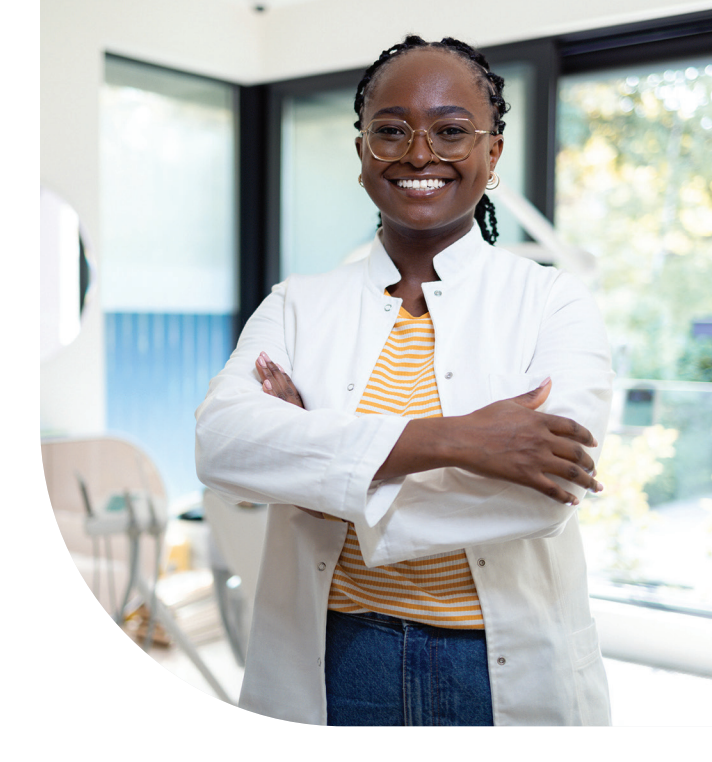

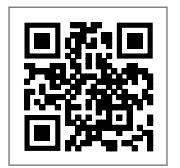

# Step 1:

Scan the QR code or go to **<u>finder.humana.com</u>** and select the "Dentist" tab.

## Step 2: Enter your search information based on plan

### For the Traditional Preferred / PPO / Preventive Plus plans:

- Enter your **ZIP code**
- In "Select a lookup method" choose "PPO" coverage type
- Select the network: PPO / Traditional Preferred
- Click "Search" button

### Is your dentist missing from our network?

We don't want you to have to choose between continuing to see your dentist and receiving the best possible value from your dental benefit plan.

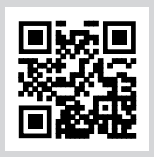

You can help us get your dentist in our network. Scan the QR code and fill out the online form to refer your dentist.